#### **Quick MCT Tutorial**

This tutorial will guide you through the steps to draw a simple map, perform common calculations, and plot charts using the Quick MCT stencil.

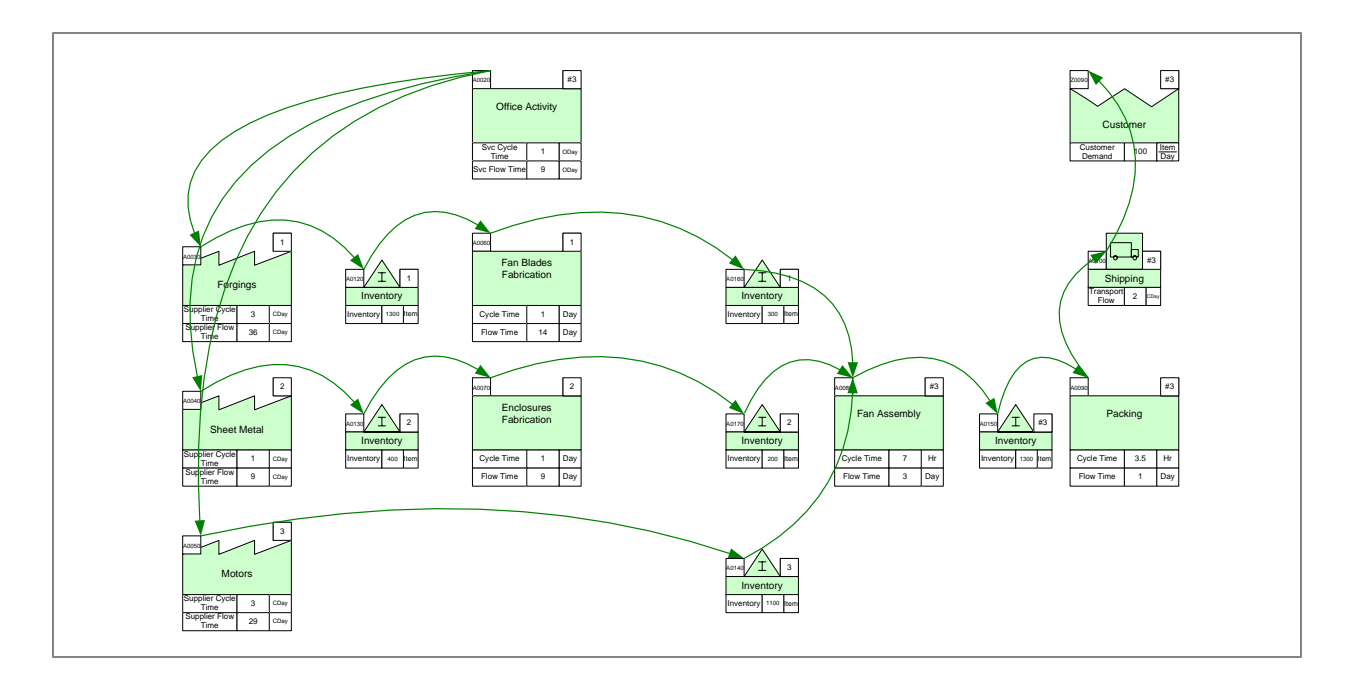

#### Viewing/printing eVSM Tutorial:

This tutorial is designed for two page layout. If printing, you will need double-sided print.

For on-screen viewing, save the PDF file to your PC and then open it in Acrobat Reader (not in a web browser). In the Acrobat menus, click "View>Page Display", make sure "Show Cover Page in Two Page View" is checked and then select "Two Page View".

| QMfgLTTutorial.pdf - Adobe Reader                                                                                                    |                                                     |
|----------------------------------------------------------------------------------------------------|-----------------------------------------------------|
| File Edit View Window Help                                                                                                    | ×                                                   |
| 🛃 🔁 🖓 🖨 🚍 🖂 🖈 🕒 🔢 / 67 📄 🏚 53.4% 💌                                                                                                    | Tools Sign Comment                                  |
| Stap 5: Adding Custon Unit Converters   Image: Converter of the converter of the converter of th |                                                     |
| Copyright @ 2016 The eV/SM Group, AI Rights Reserved                                                                                                    | Copyright © 2015 The eVDM Group, AI Rights Reserved |
|                                                                                                    |                                                     |

#### Step 1: Start eVSM

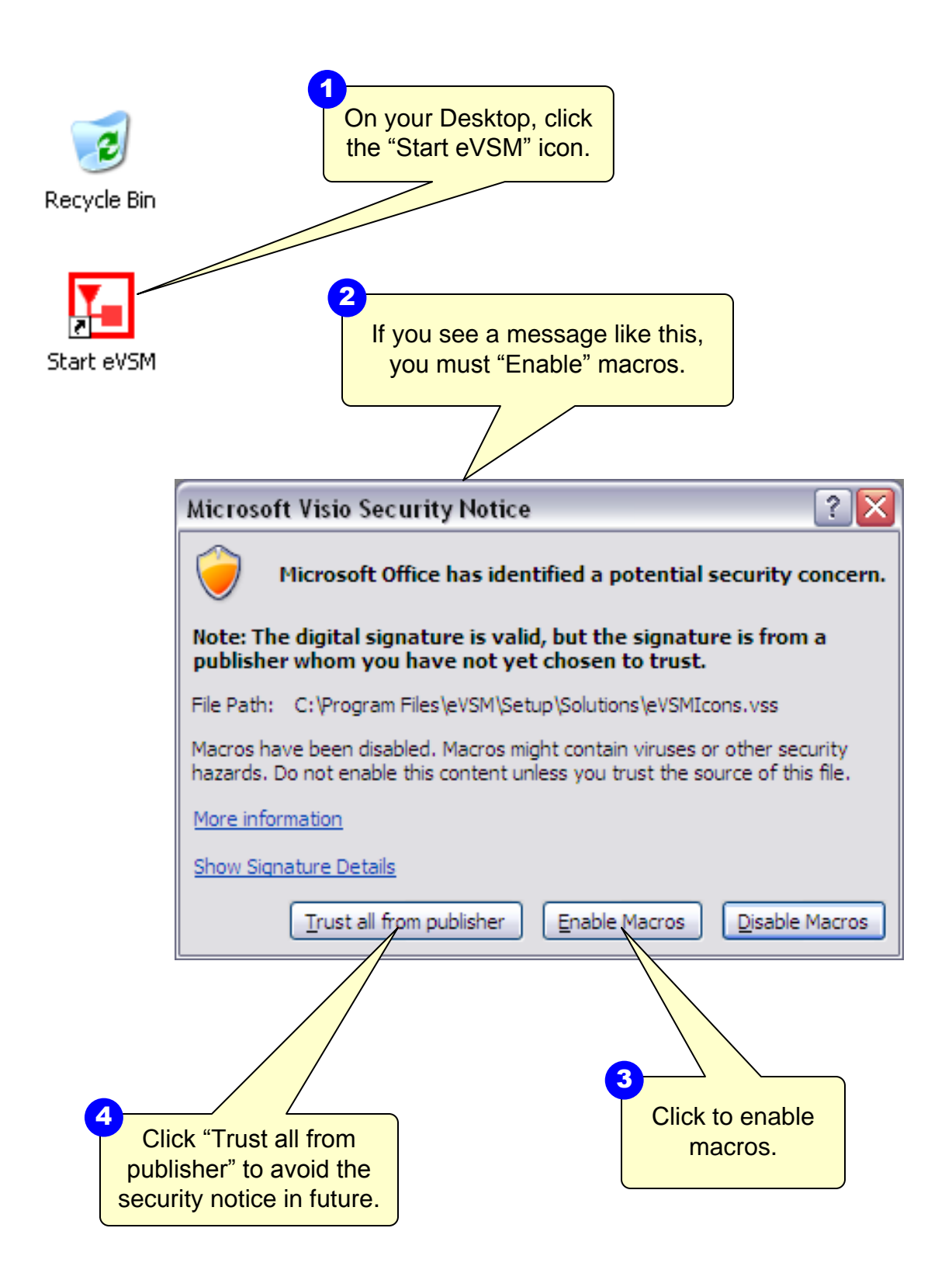

This area intentionally left blank

# Step 2: Explore the eVSM Environment

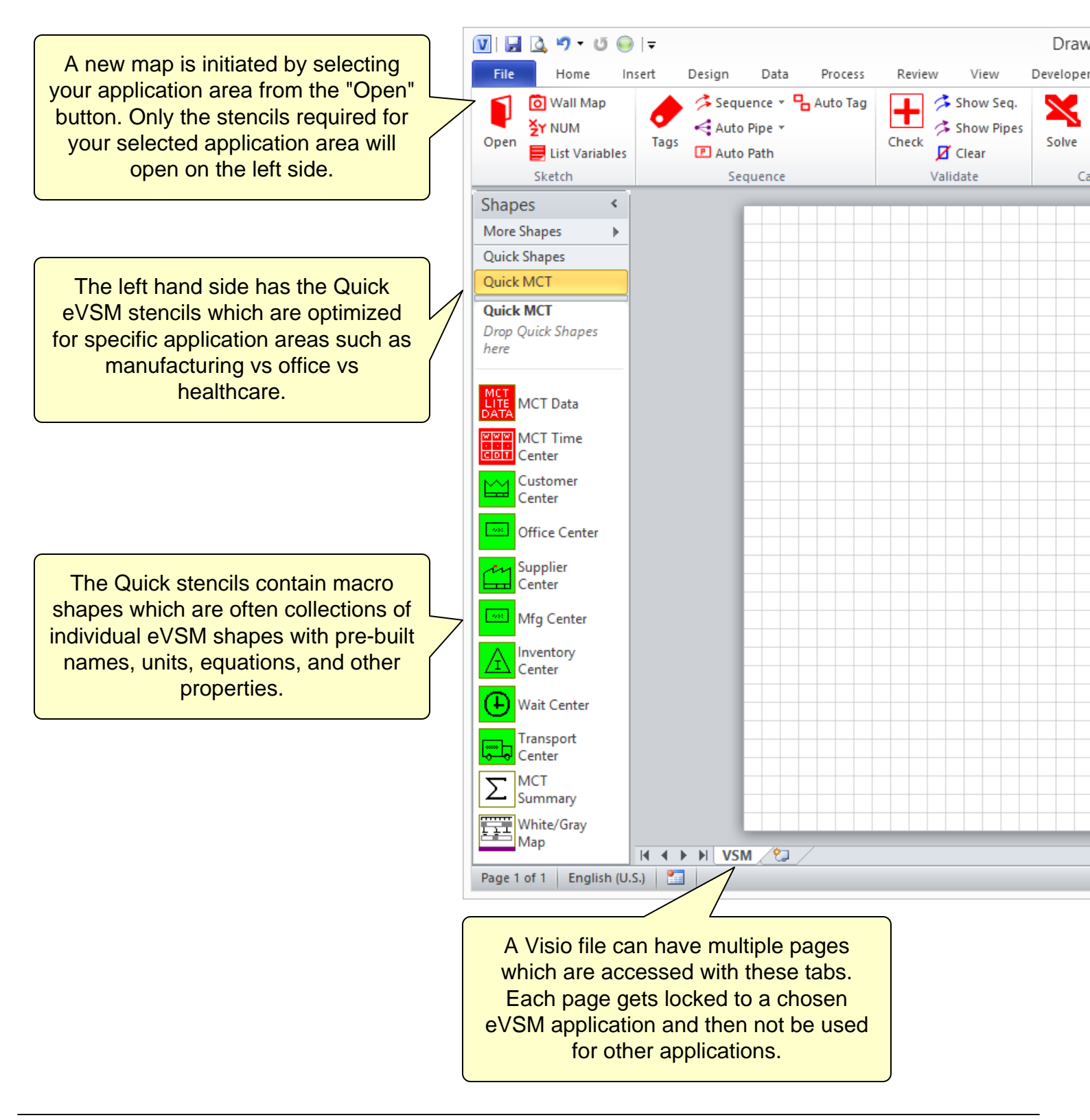

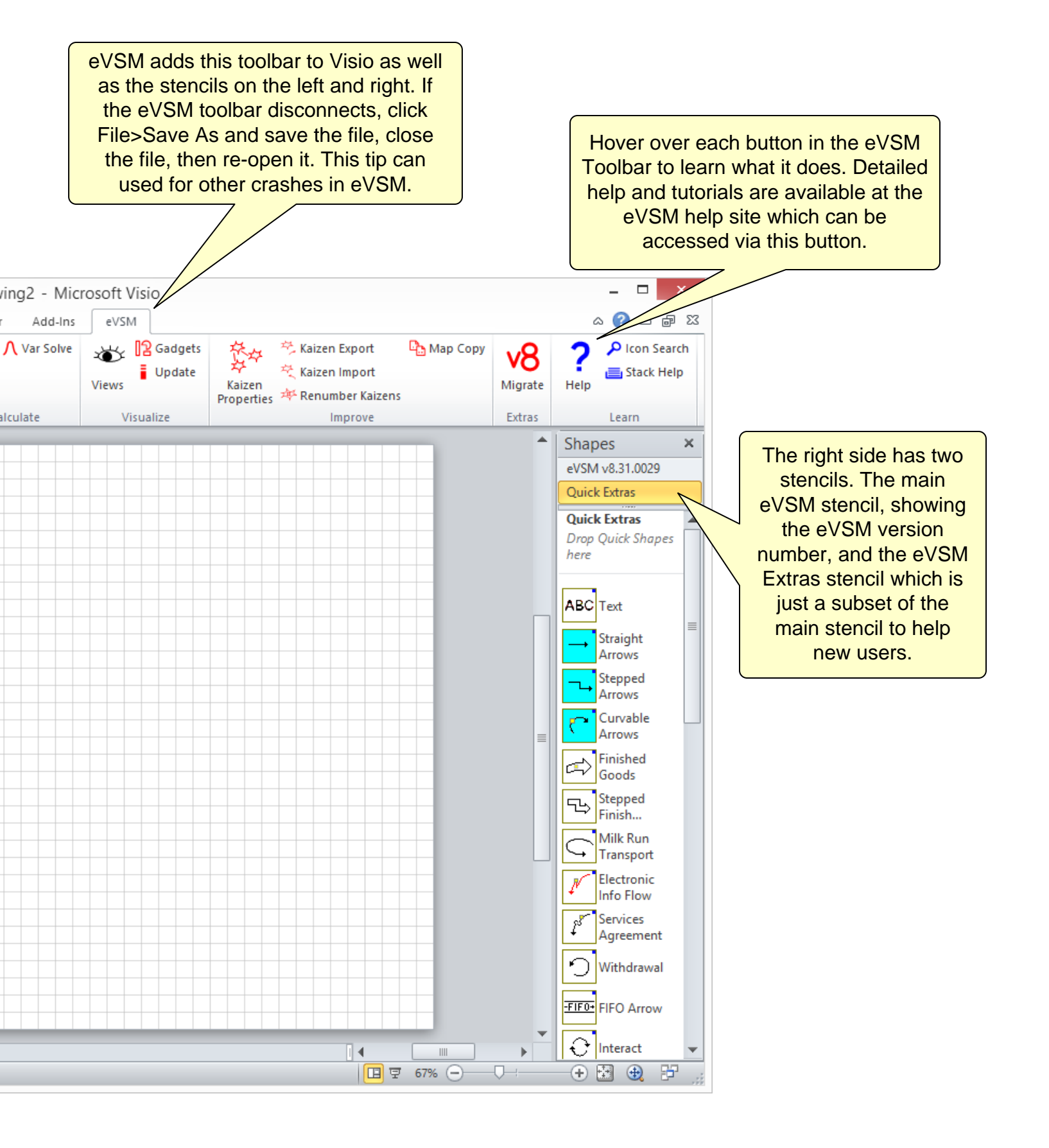

#### **Step 3: Learn Visio Basics**

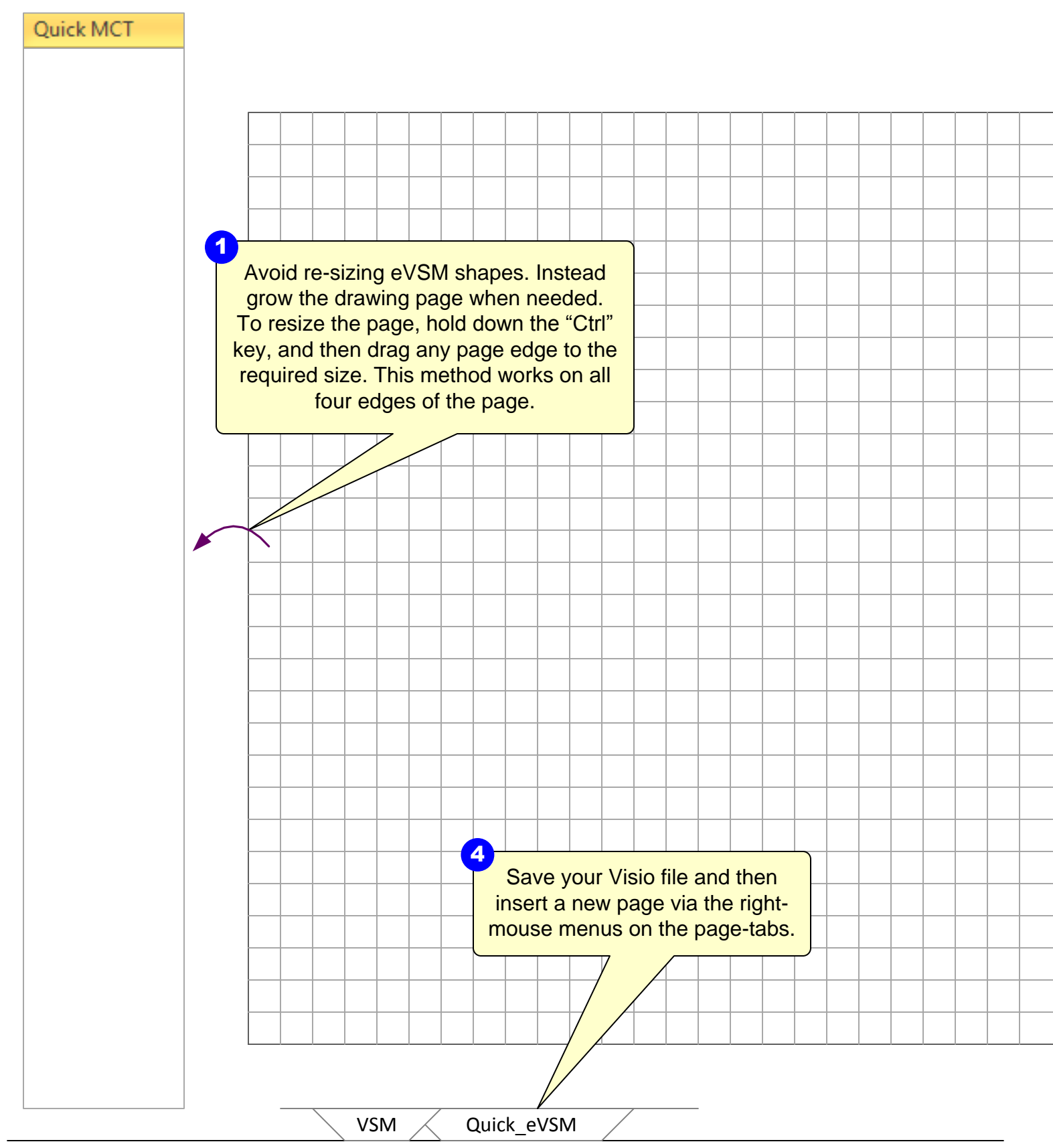

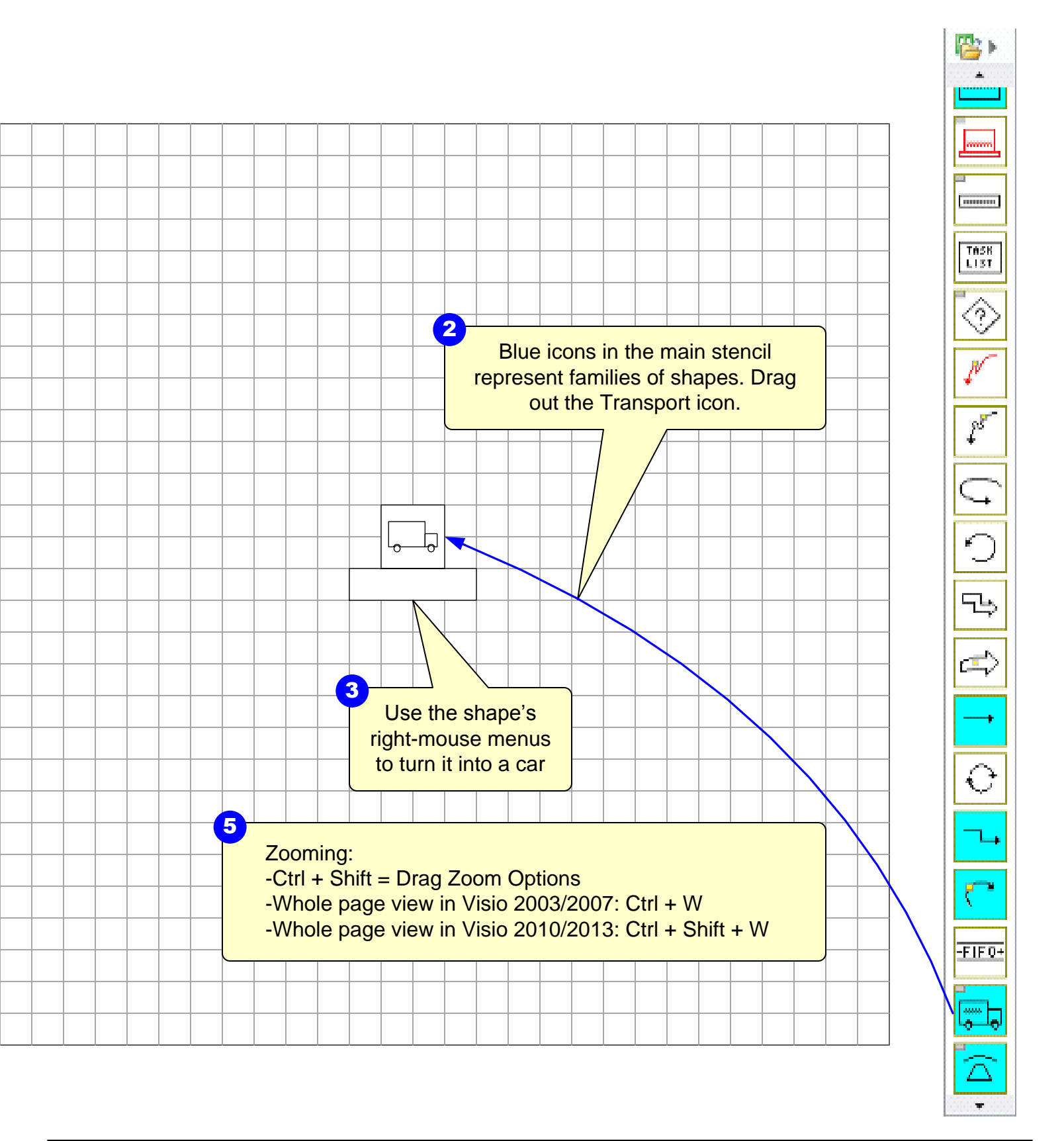

# Step 4: Open the Quick MCT Stencil

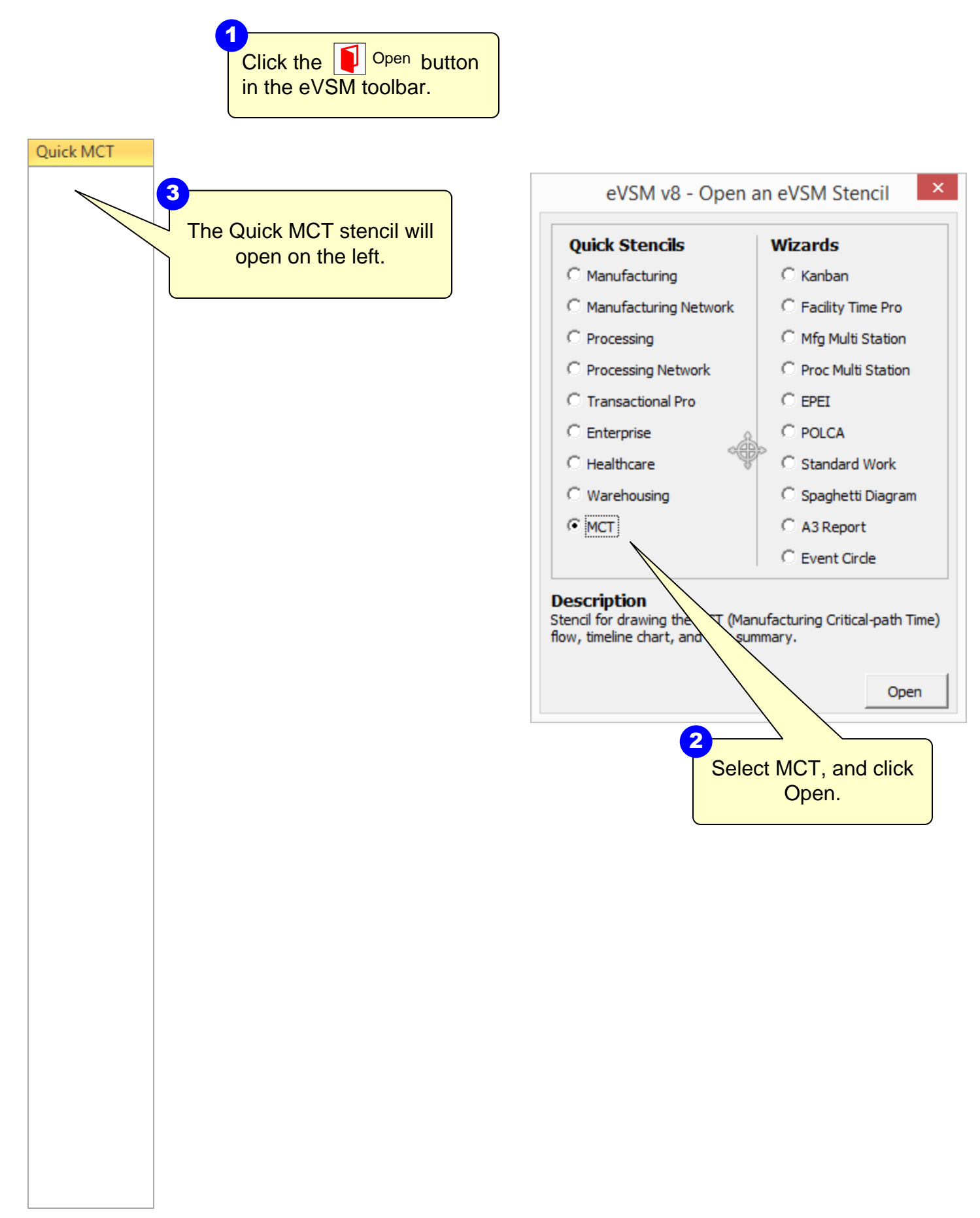

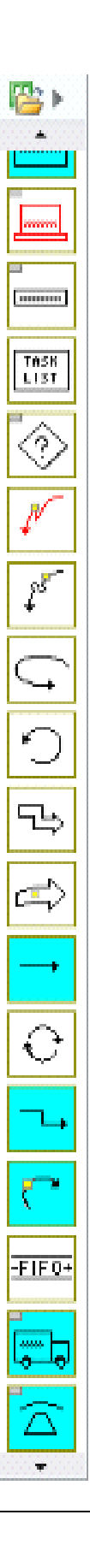

#### **Step 5:** Initiate the map for Quick MCT Simple

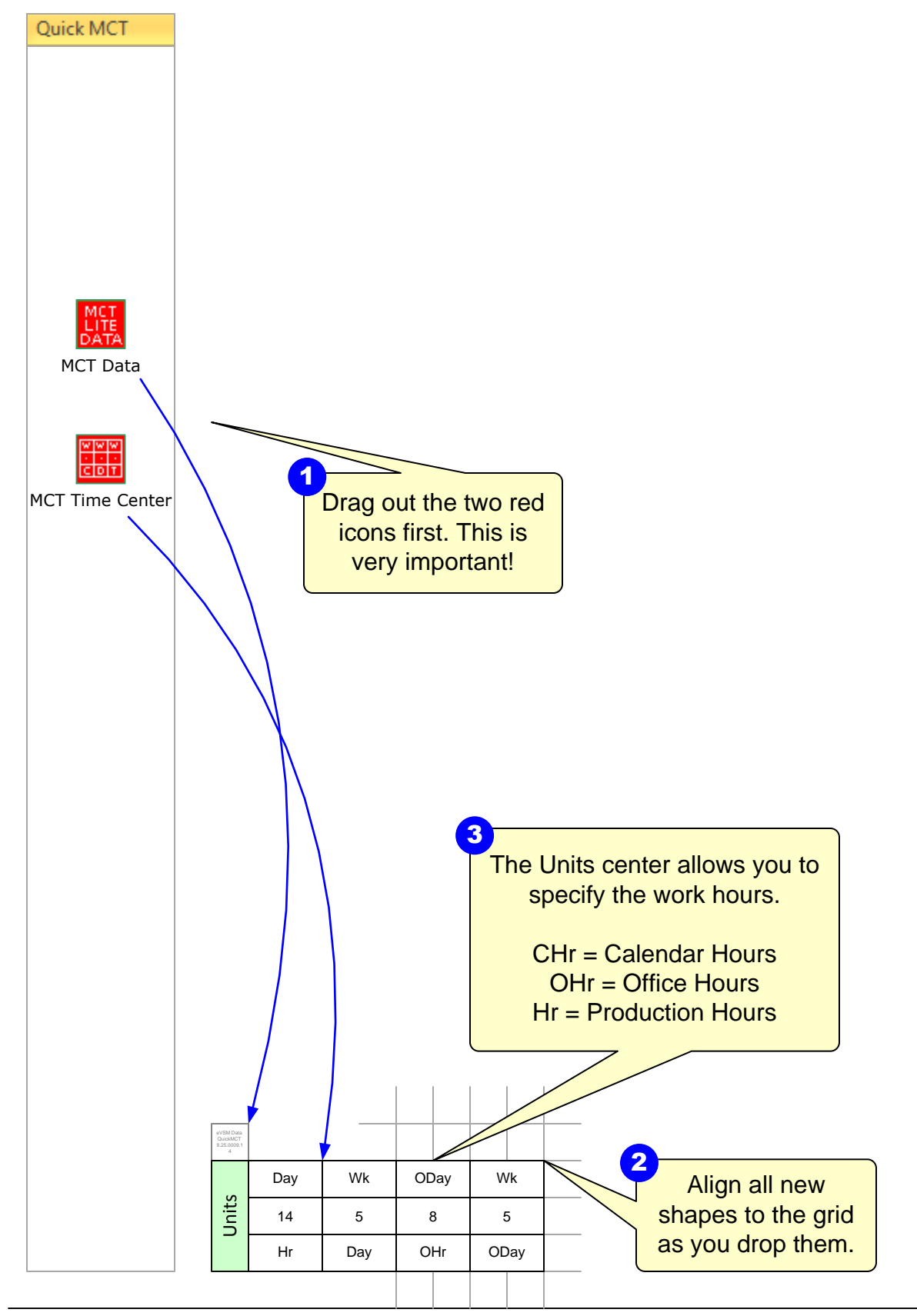

Copyright  $\ensuremath{\mathbb{C}}$  2015 The eVSM Group, All Rights Reserved

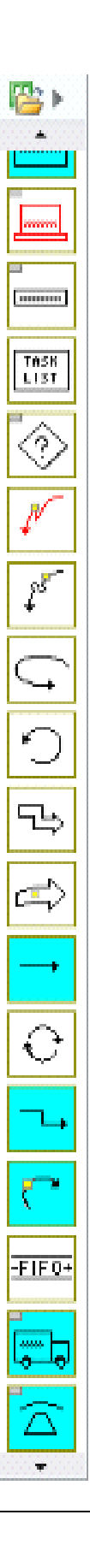

eVSM Data QuickMCT 8.25.0009.1 4

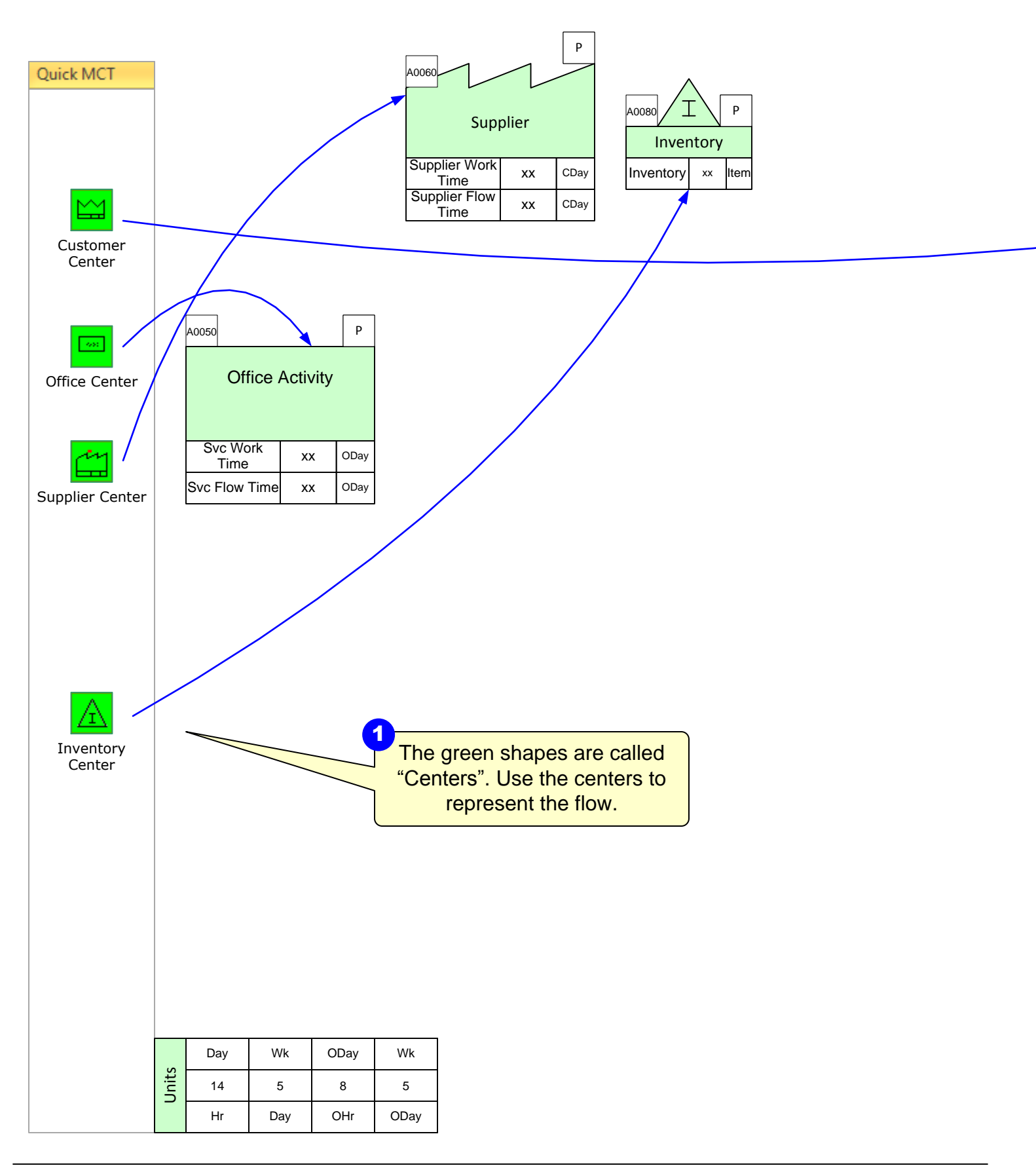

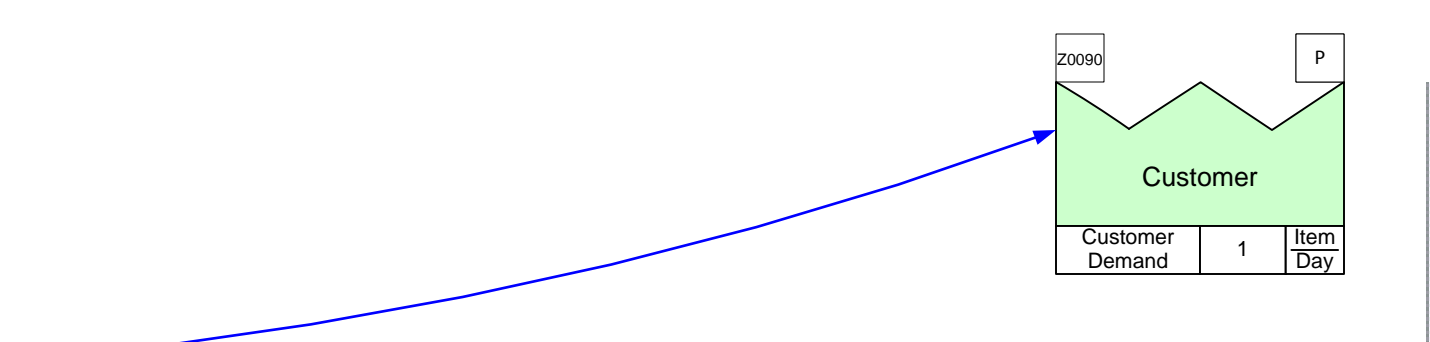

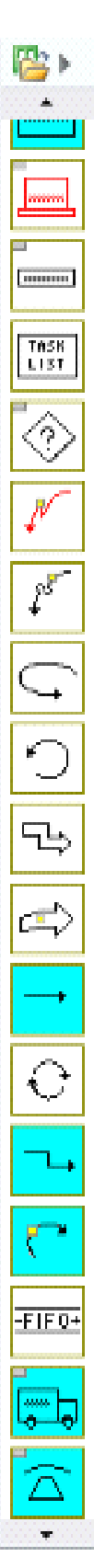

# Step 7: Complete Drawing the Flow

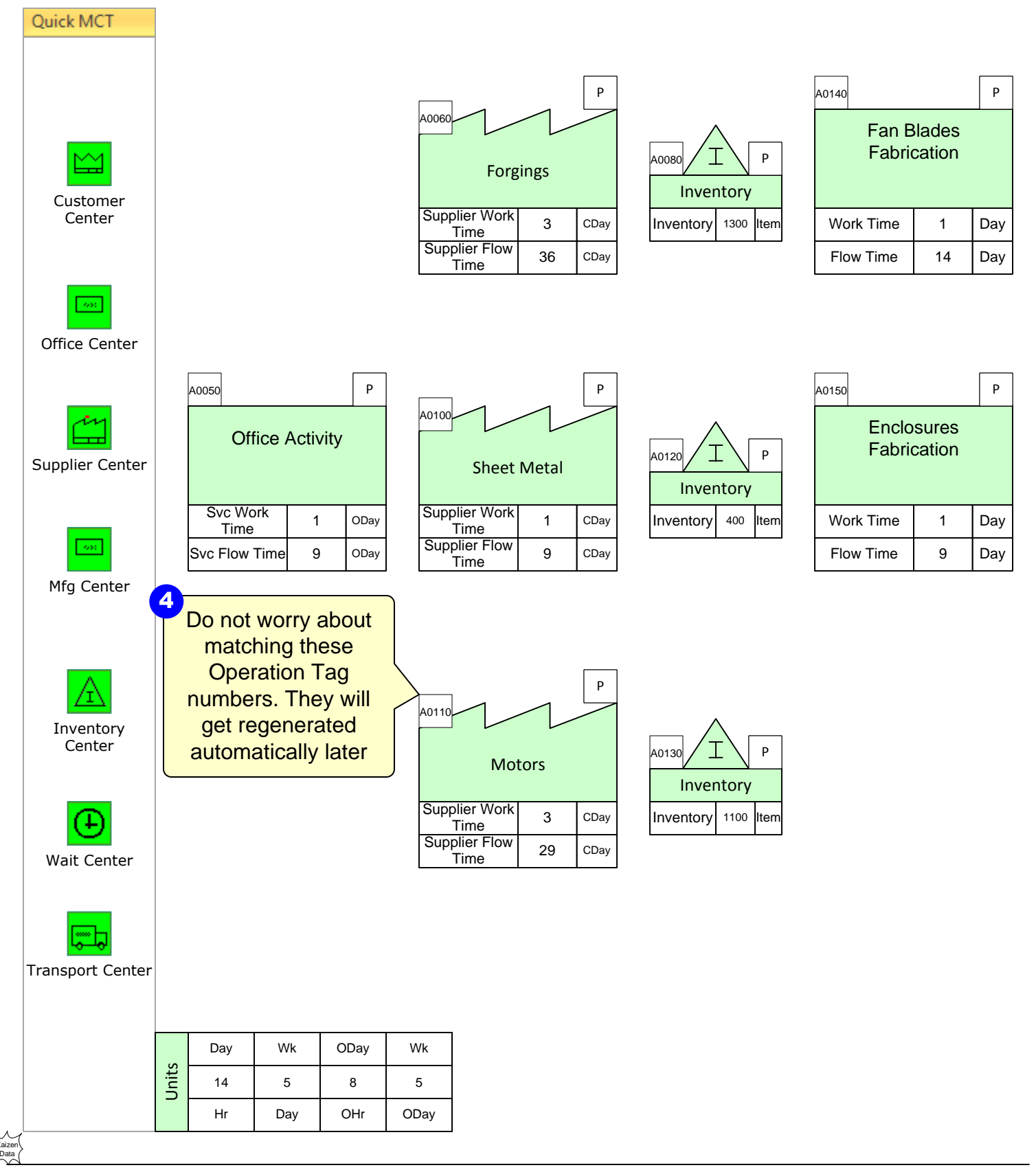

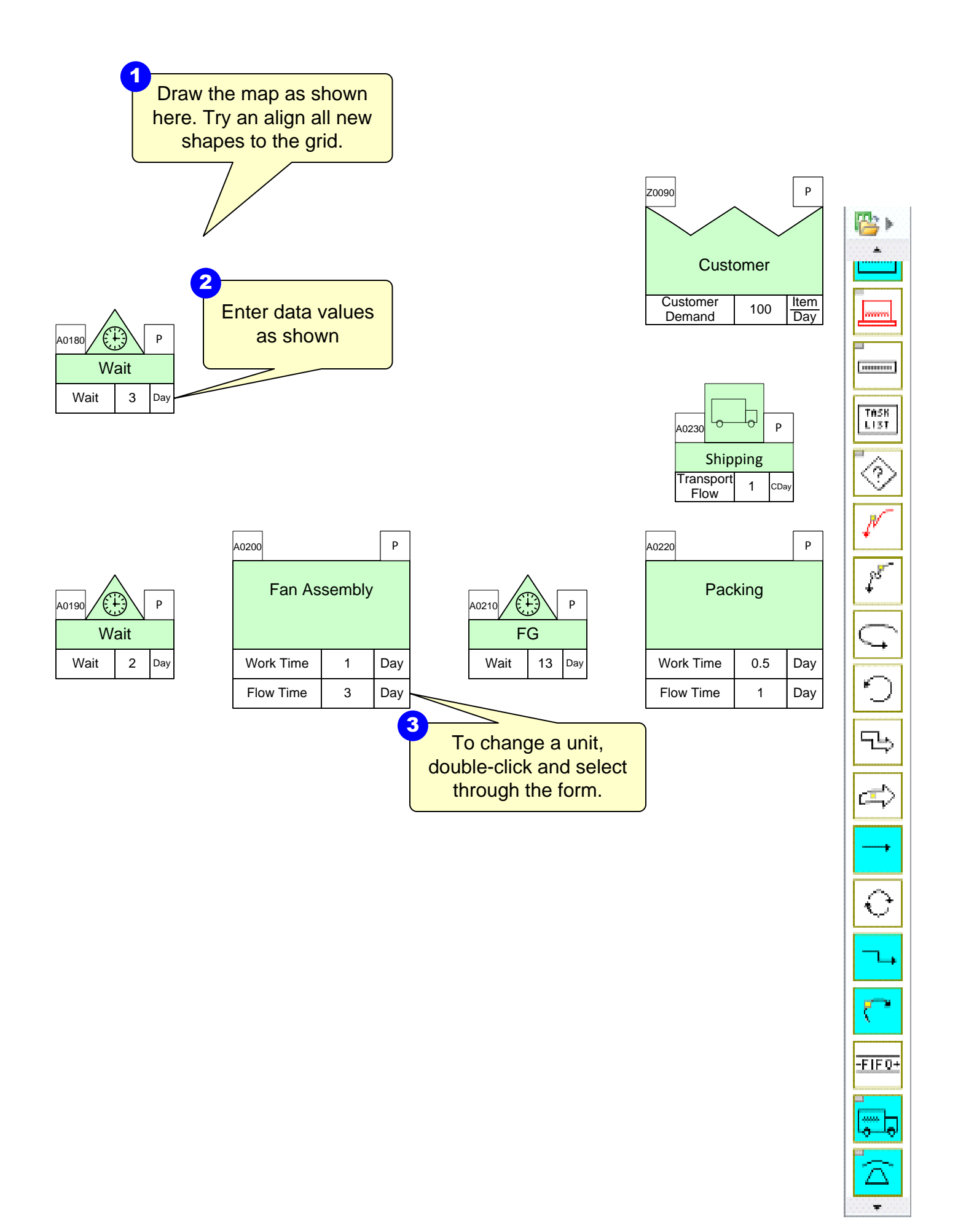

# Step 8: Specify the Flow Sequence

Sequence arrows are needed for upstream and downstream calculations. To add them, hold down the SHIFT key and select the green Quick shapes in the order shown here. Ρ Ρ A0140 A0060 F s D F n Ρ B A008 C Supplier Work Time 3 CDay 1300 Work Time Day Inventory Item 1 Supplier Flow CDay 36 14 Day Flow Time . Time Ρ A0050 Ρ Ρ A0150 A0100 **Enclosures** Office Activity Fabrication Ρ A0120 A Sheet Metal Inventory Supplier Work Svc Work 1 ODay 1 CDay Inventory 400 Item Work Time 1 Day Time Time Supplier Flow Svc Flow Time 9 ODay 9 CDay Flow Time 9 Day Time Ρ A0110 Ρ A0130 Motors Inventory Supplier Work 3 CDay Inventory 1100 ltem Time Supplier Flow CDay 29 Time Day Wk ODay Wk Units 14 5 8 5 Hr Day OHr ODay

Click the Sequence button Sequence in the eVSM Toolbar.

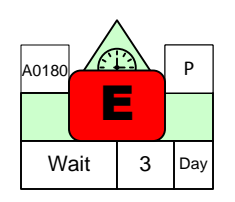

2

| A0190 |   | Р   |  |
|-------|---|-----|--|
| Wait  |   |     |  |
| Wait  | 2 | Day |  |

| A0200     |   | Р   |  |  |
|-----------|---|-----|--|--|
| Far       |   |     |  |  |
| Work Time | 1 | Day |  |  |
| Flow Time | 3 | Day |  |  |

| A0210 |    | Ρ   |
|-------|----|-----|
| Wait  | 13 | Day |

| Z0090              | J,  | Ρ           |
|--------------------|-----|-------------|
| Customer<br>Demand | 100 | Item<br>Day |
|                    |     |             |

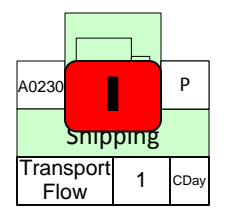

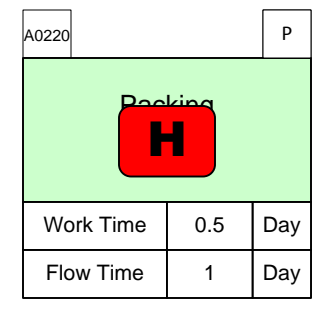

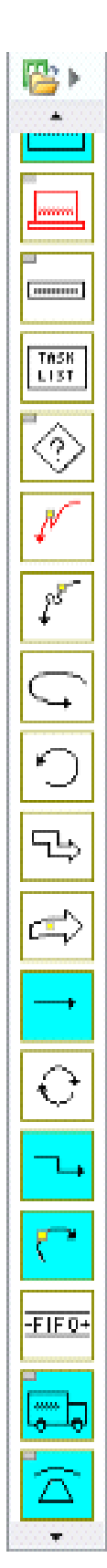

# Step 9: Specify the Flow Sequence Path 2

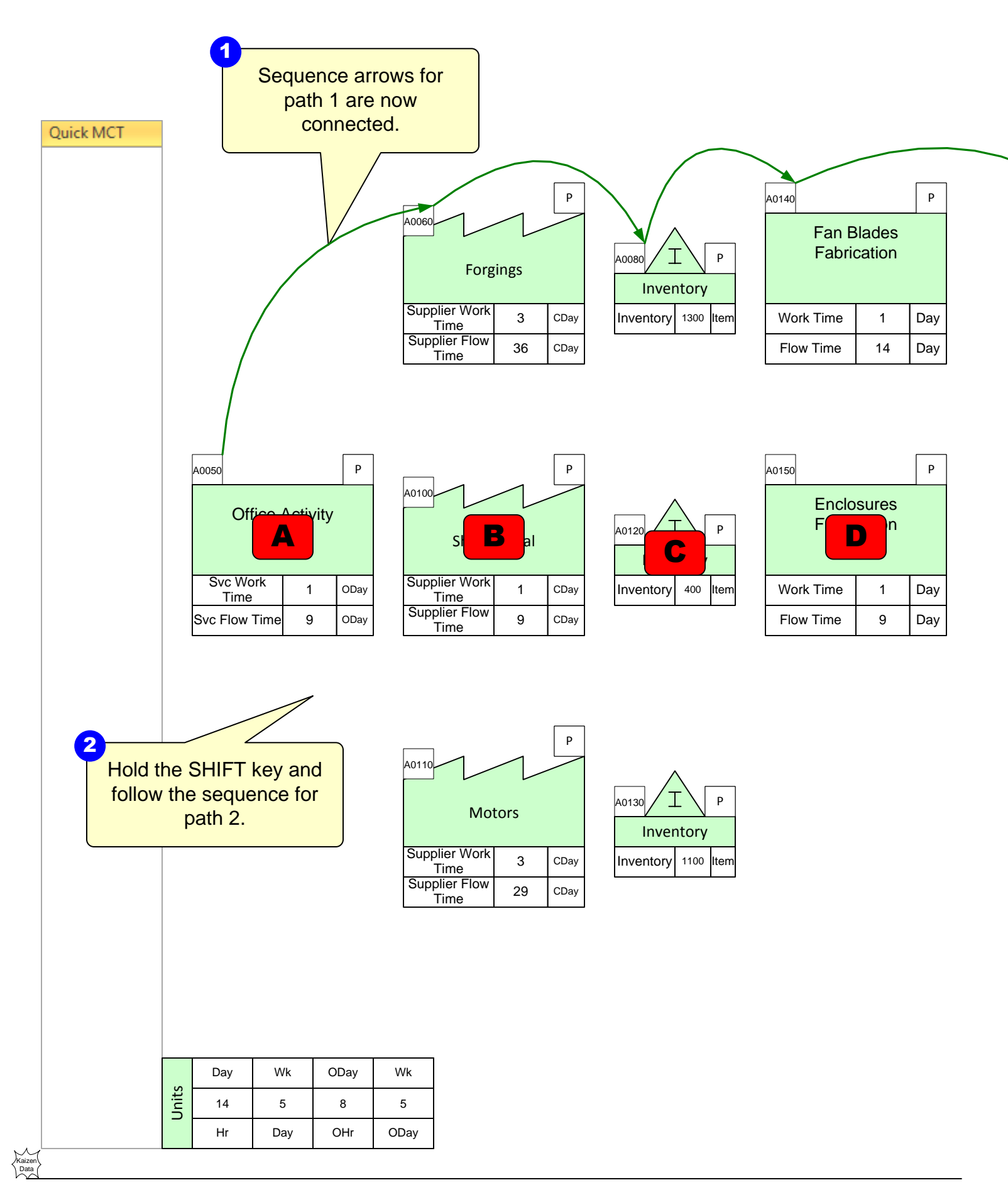

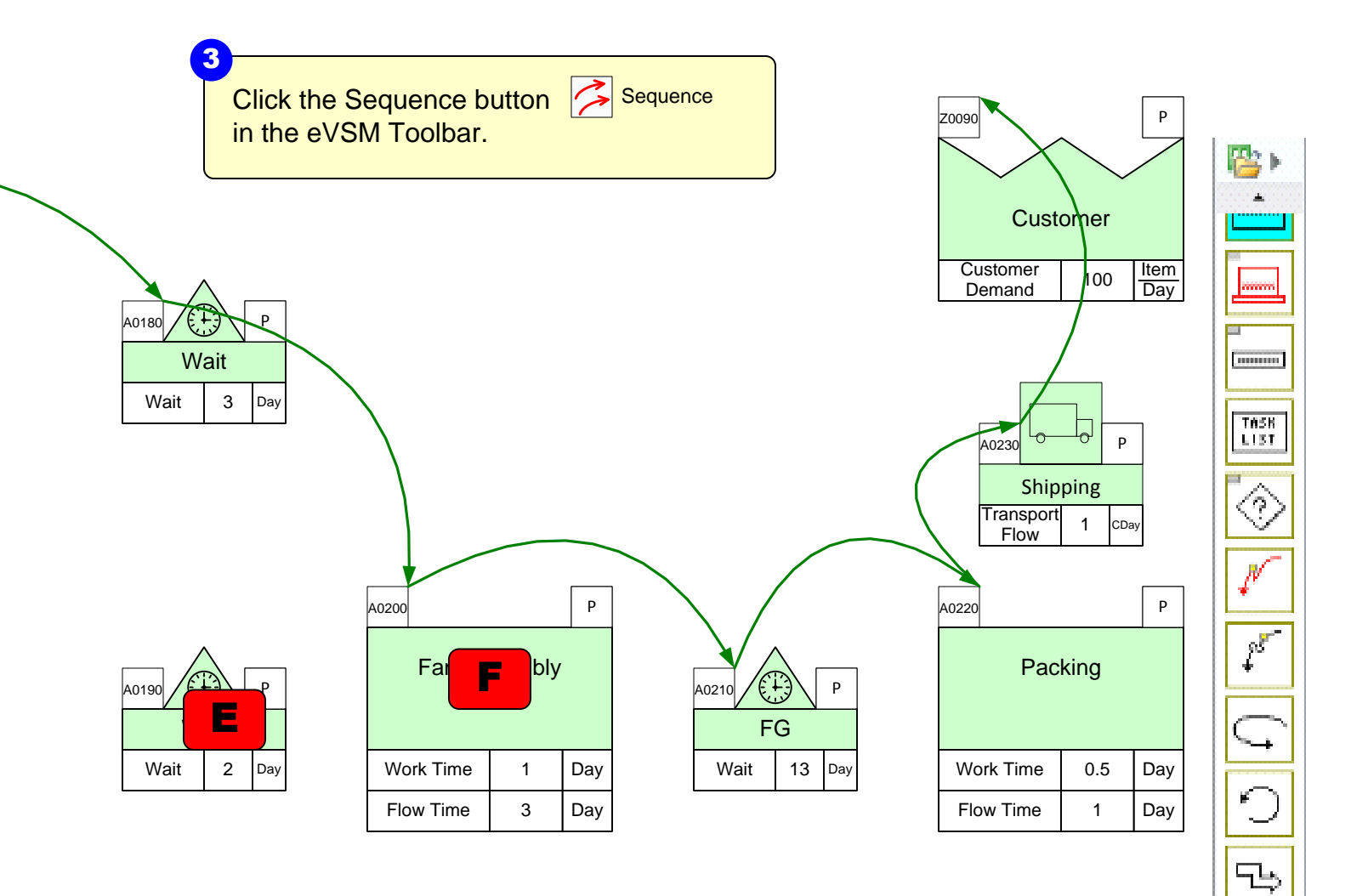

-FIF 0+

Ŧ

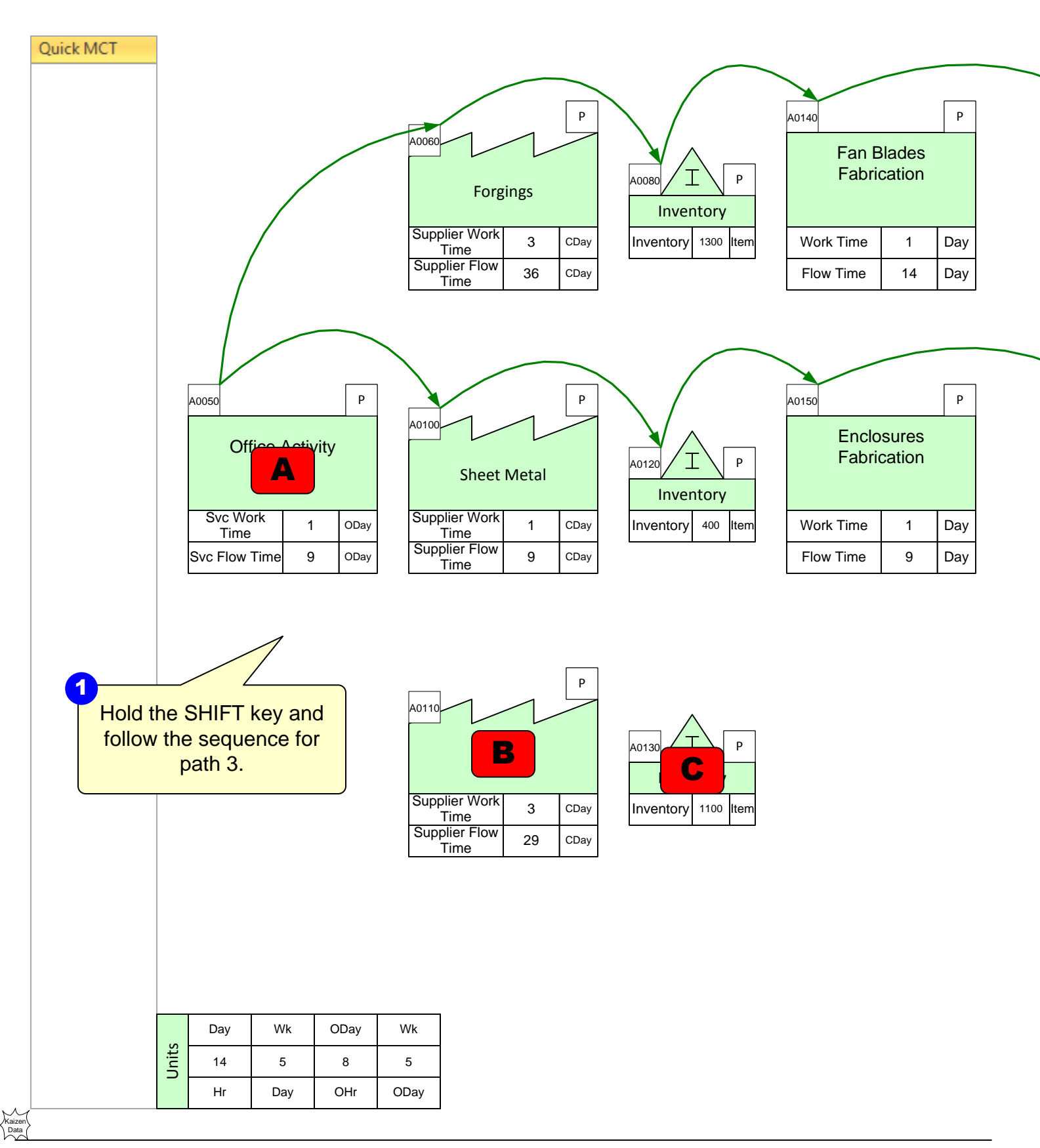

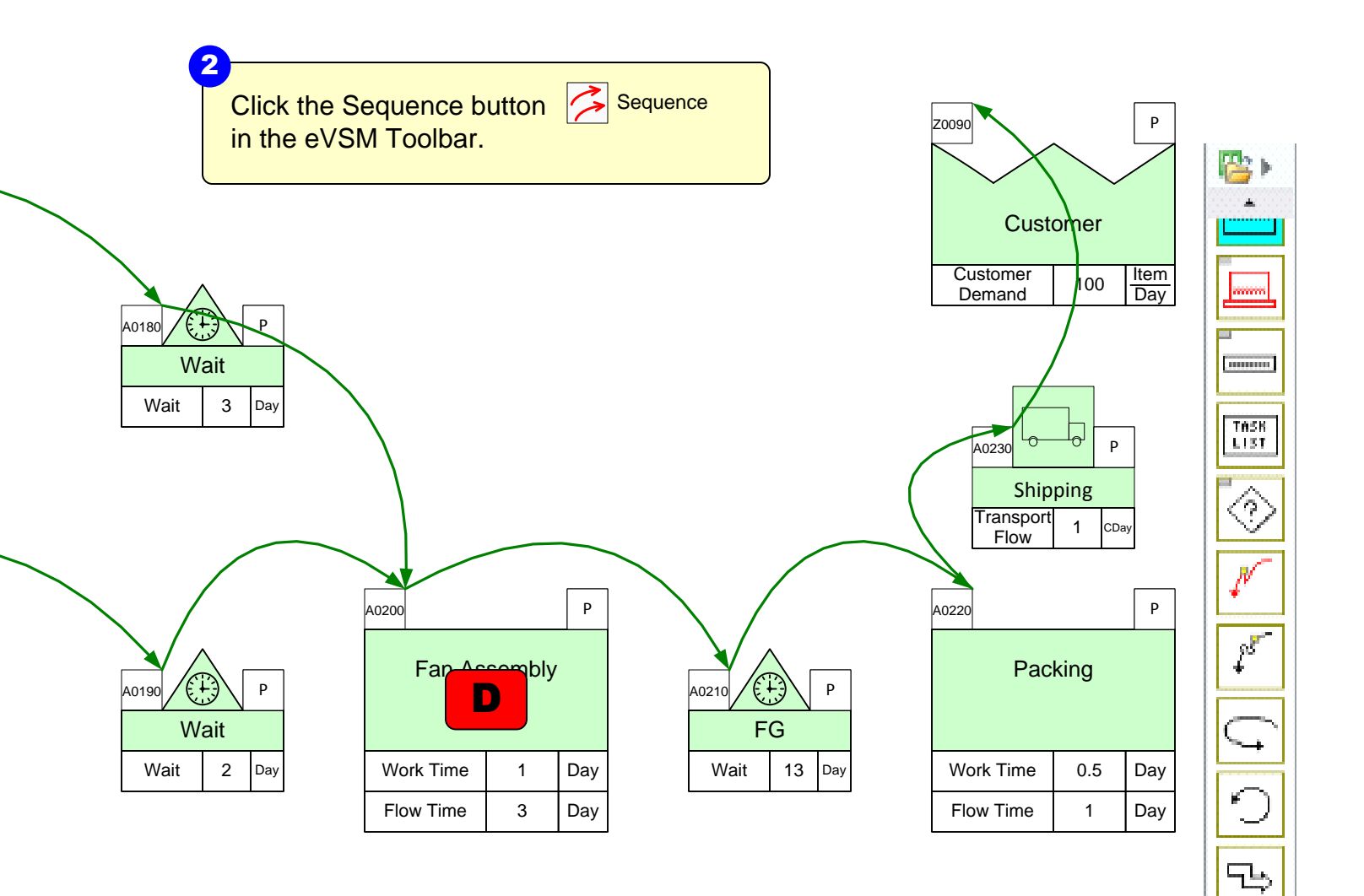

-FIF 0+

Ŧ

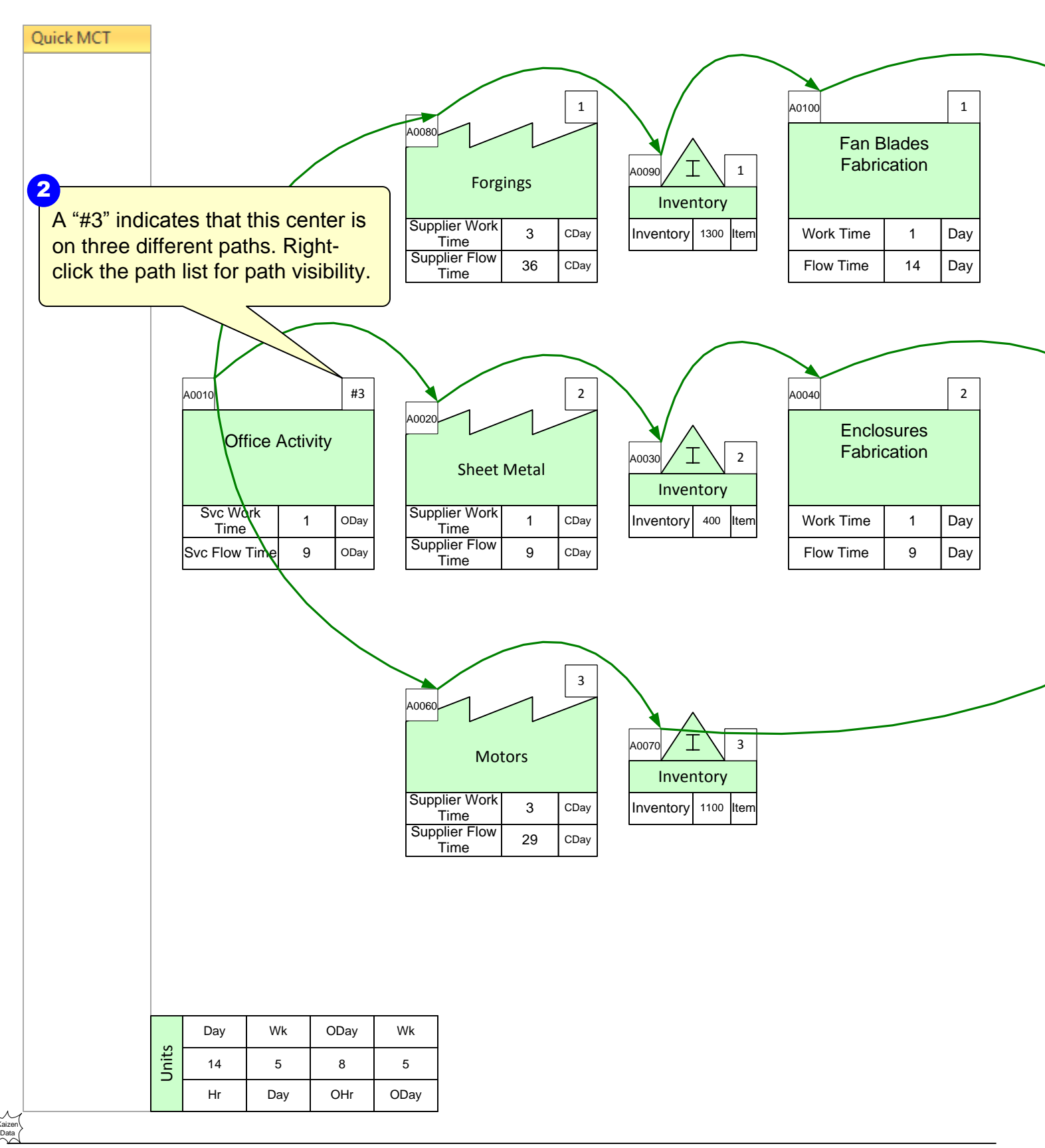

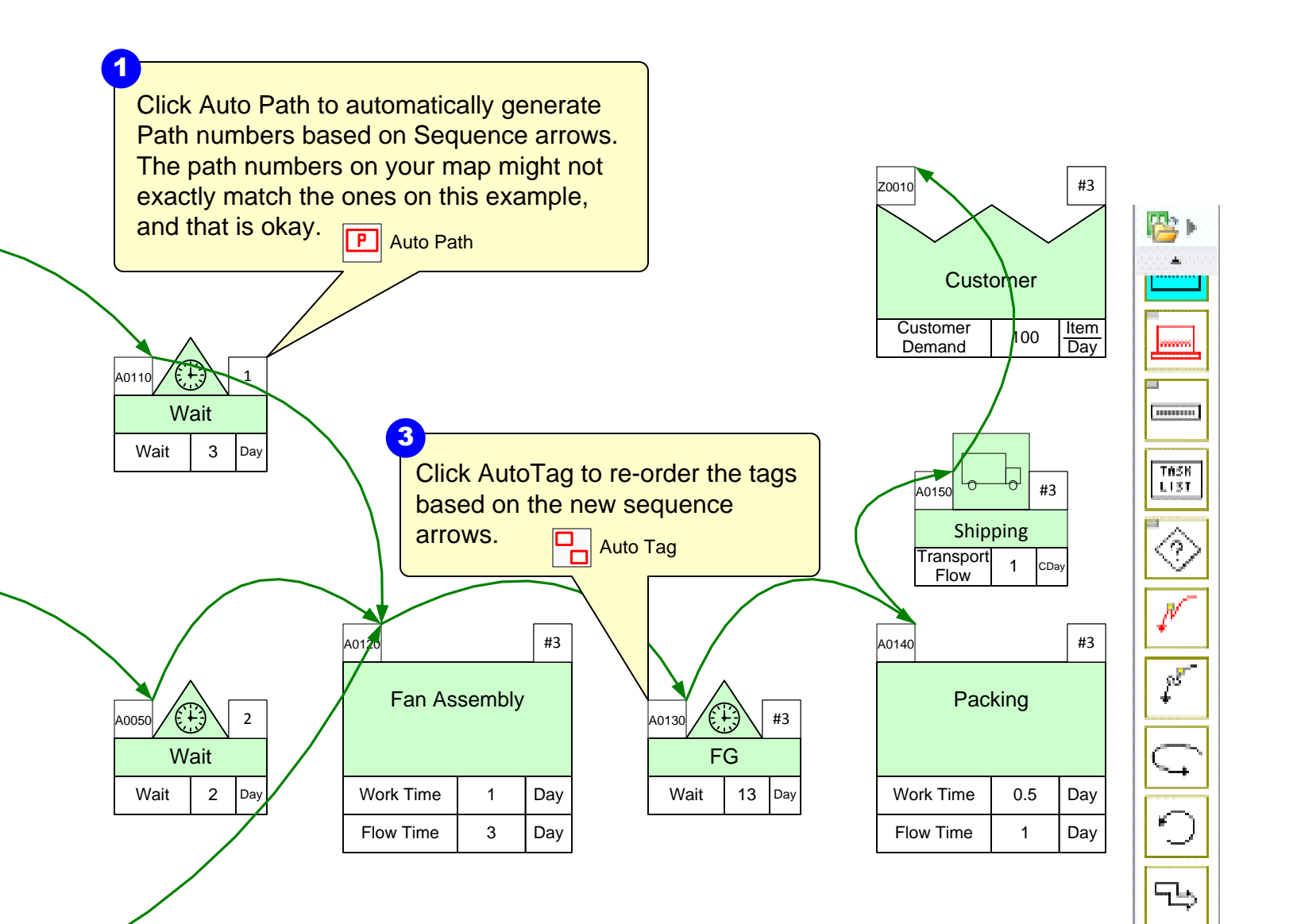

-FIF0+

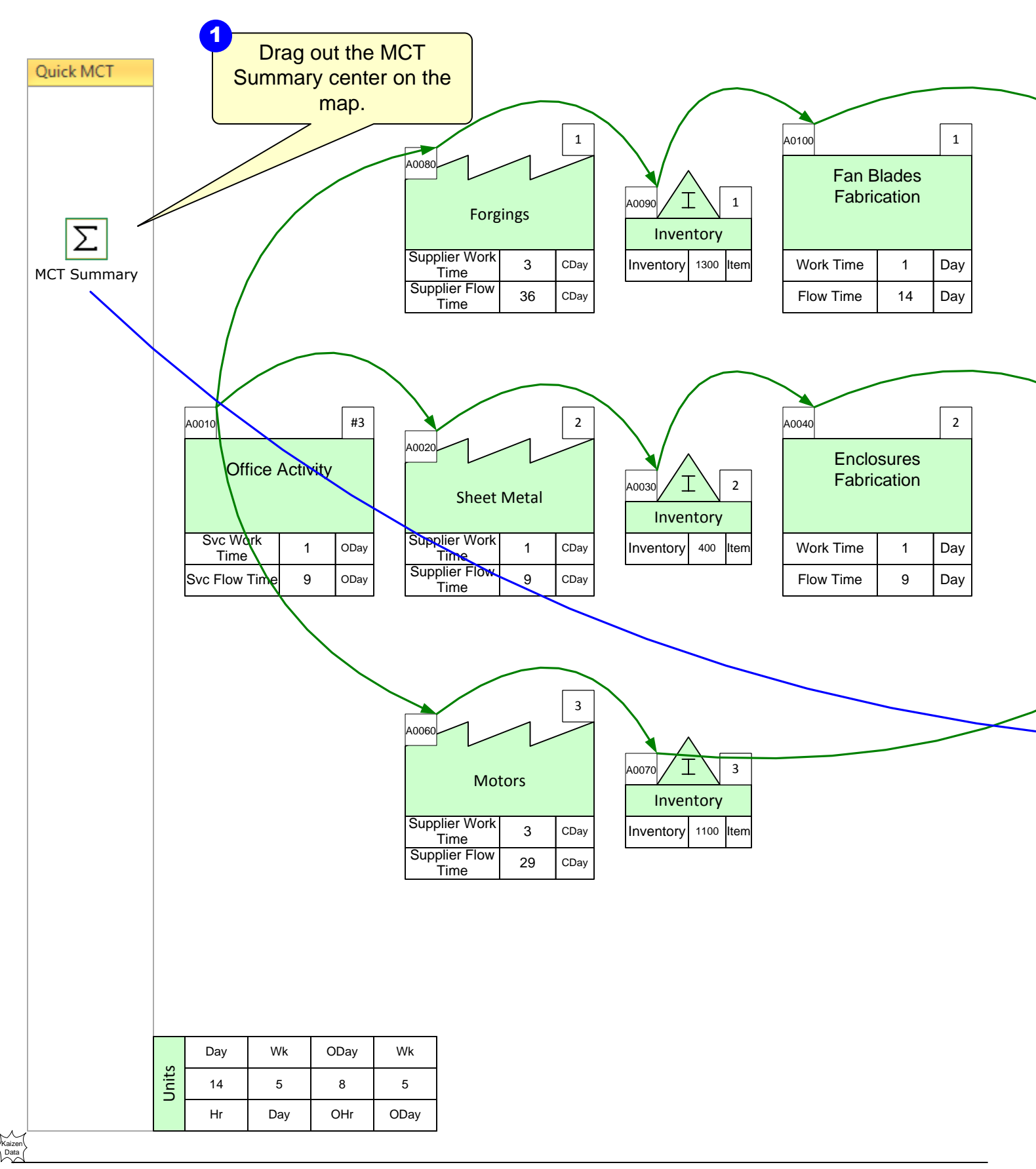

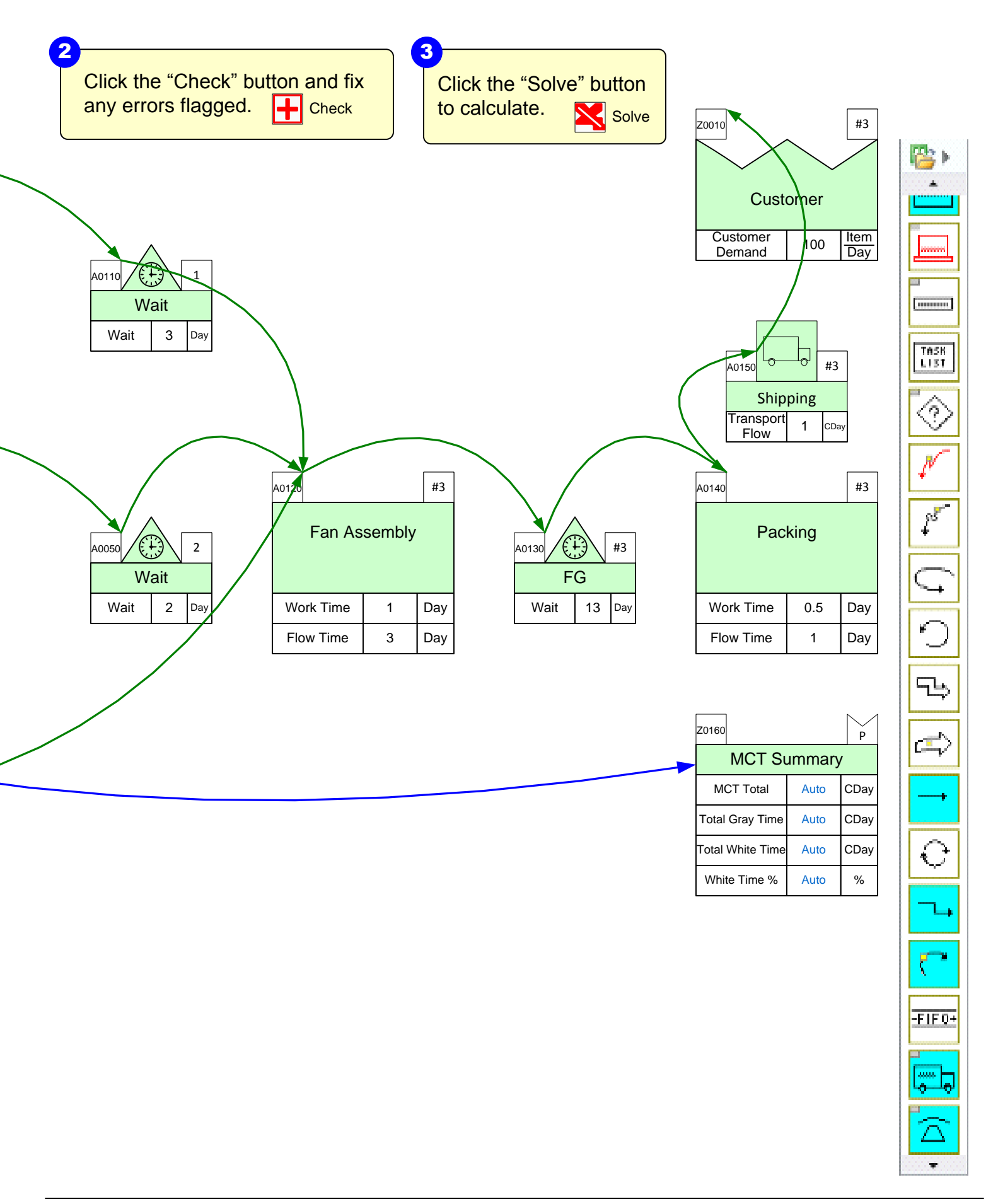

#### Step 13: Add Timeline Chart to Summarize all Paths

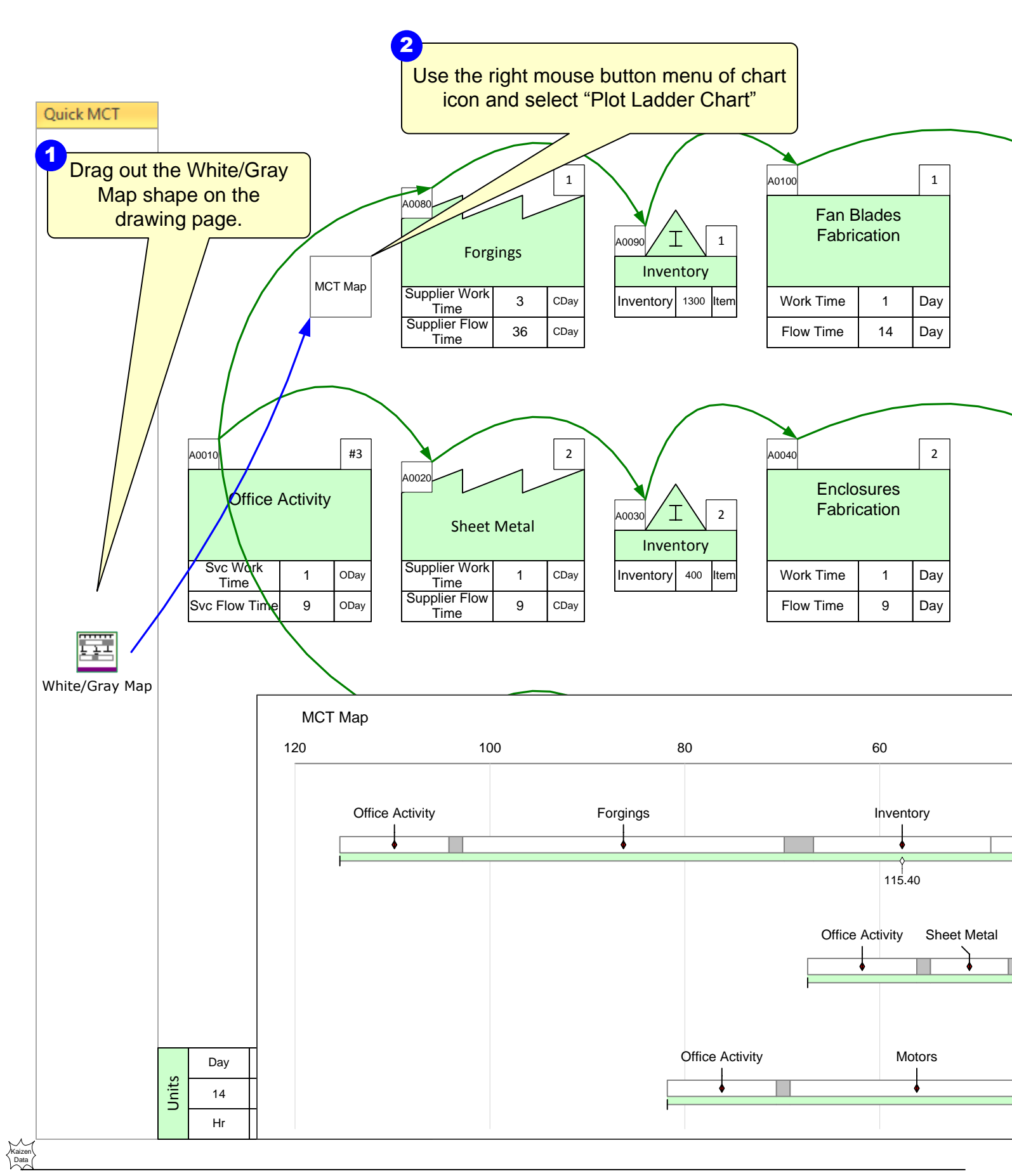

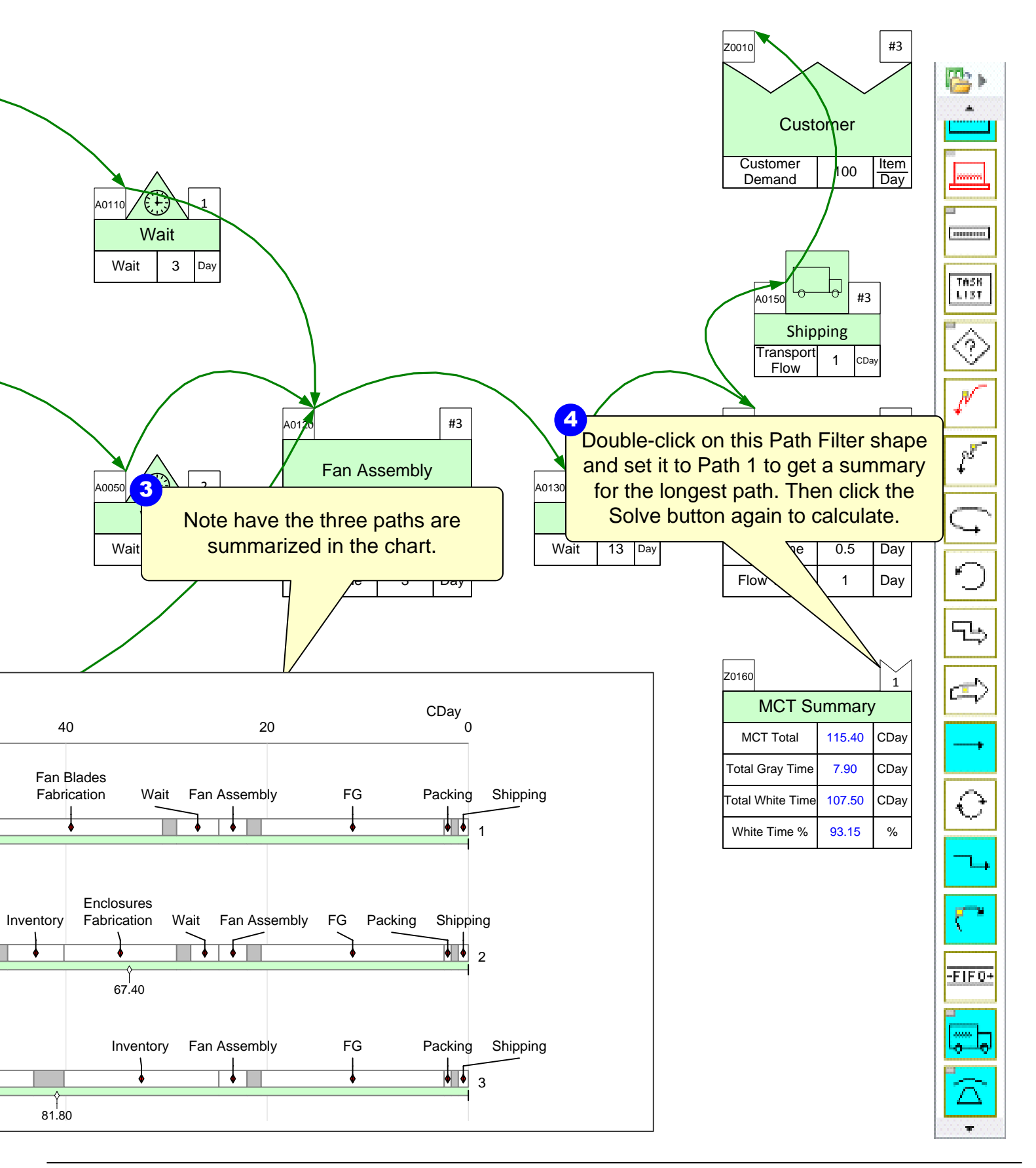

# Step 14: Identify Improvement Ideas

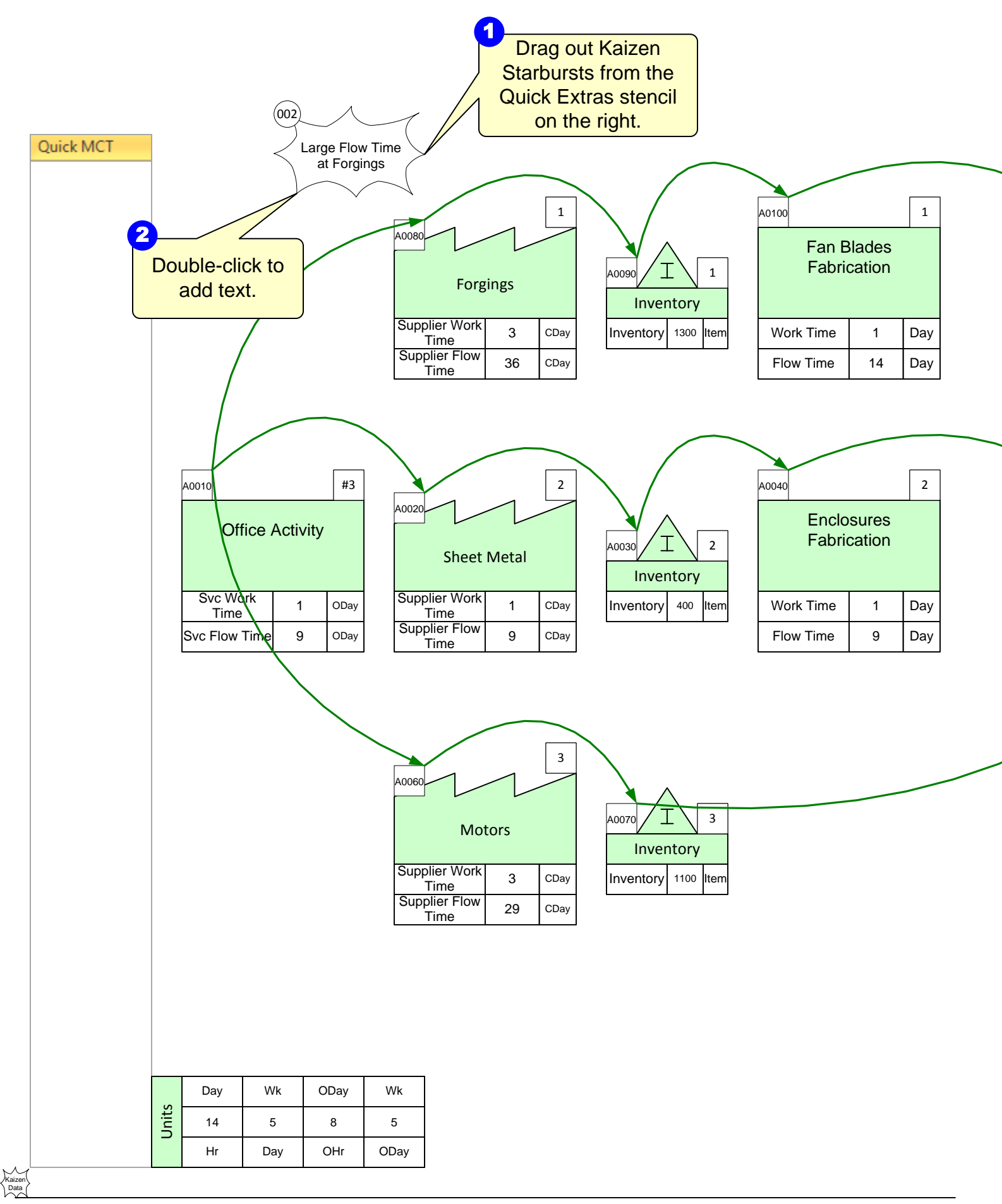

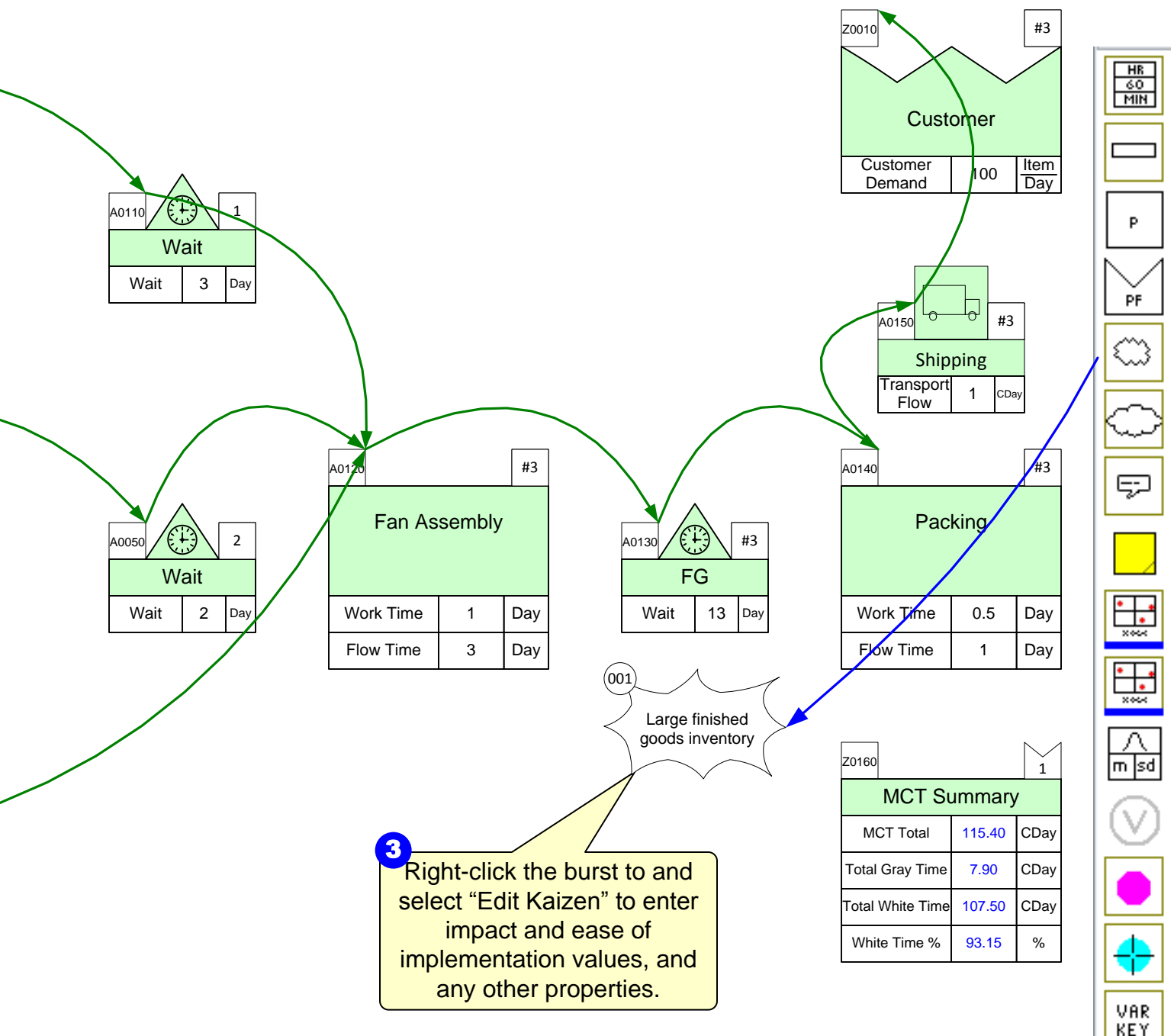

# Step 15: Kaizen Impact Matrix

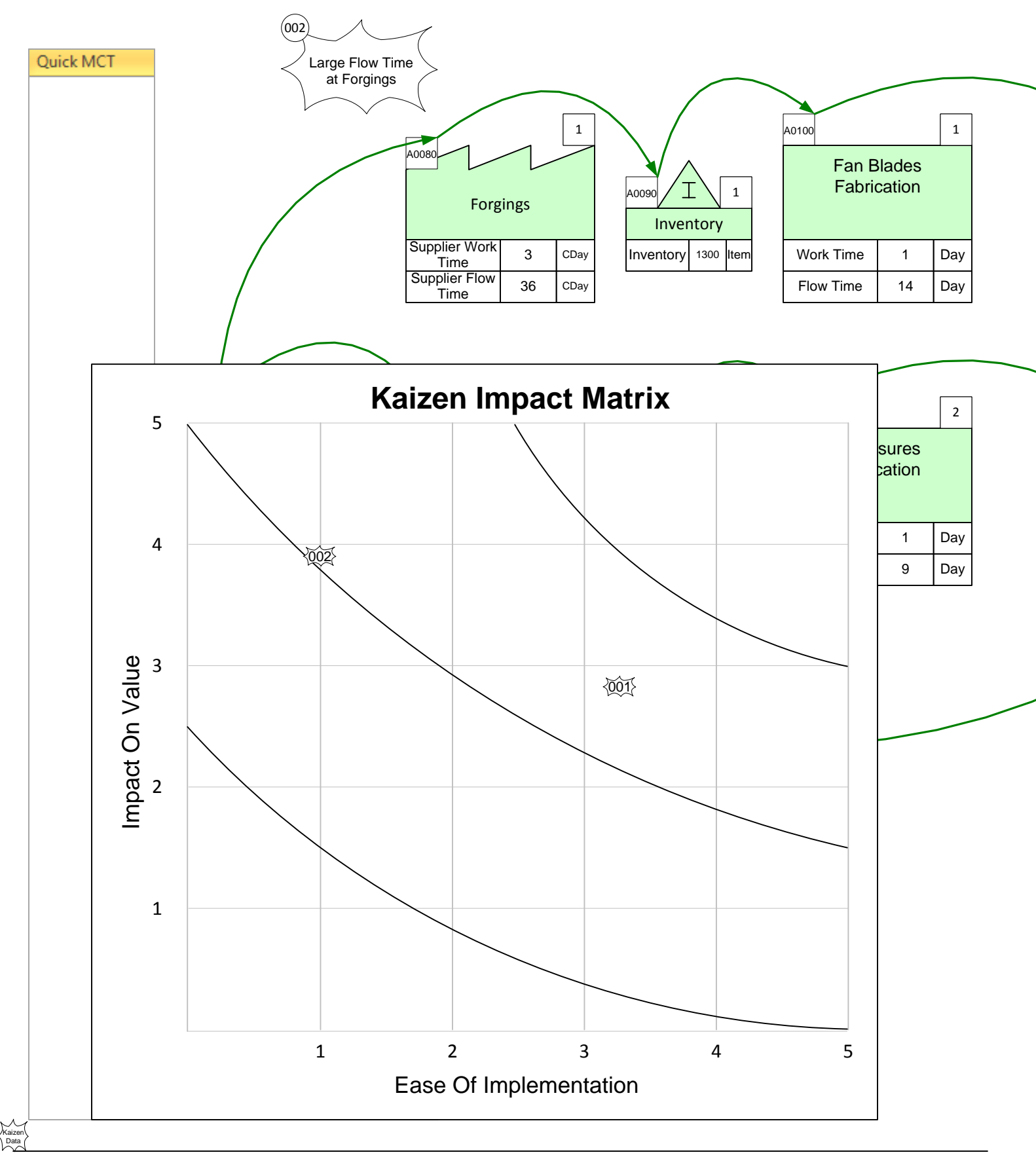

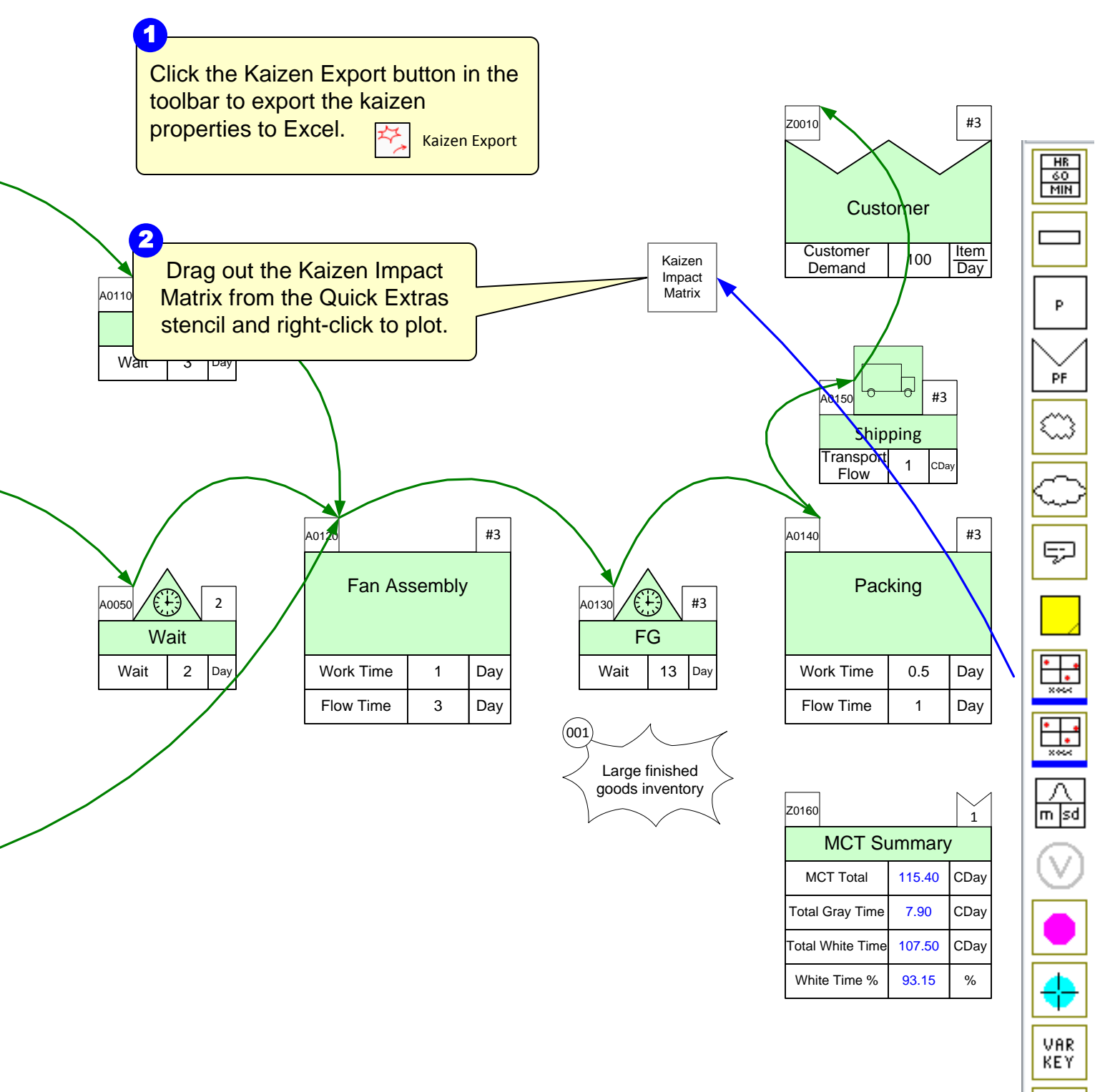